# Zetasizer Start up/ Shut down Protocol Simplified

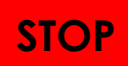

This protocol is for qualified users operating Zetasizer in IBC 402 only. Dr. Jao accepts no responsibility for actions taken as a result of using this protocol. Reading the manufacturer's software user guide is highly recommended.

#### Startup procedure

- 1. Turn on instrument and control PC. Give the laser at least 30 minutes to warm up.
- 2. Start Zetasizer Software and you will hear a series of 4 beeps.

#### **Dynamic light scattering experiment**

- 1. Choose File: New: Measurement File or click the new icon 🛅 in the tool bar.
- 2. Name your measurement file in C:\Document\Malvern Instrument\Measurement Data\Institute and select **save**.
- 3. Choose Measure: Manual to start a new measurement.
- 4. Choose size for the Measurement type in the left side Experiment tree.
- 5. Click **Sample** to name your sample.
- 6. Click **Sample: Material** and enter physical properties of your sample. Please note that the material RI is only needed to change the distribution from intensity-based to a volume- or number-based distribution. In the case of Rayleigh scatters, the RI can be ignored.
- Click Sample: Dispersant and click the icon is to select your solvent. If your solvent is not on the list, click Add to create a new dispersant. Enter the parameters of your solvent, including temperature, viscosity and refractive index. Dielectric constant is not used for DLS measurements.

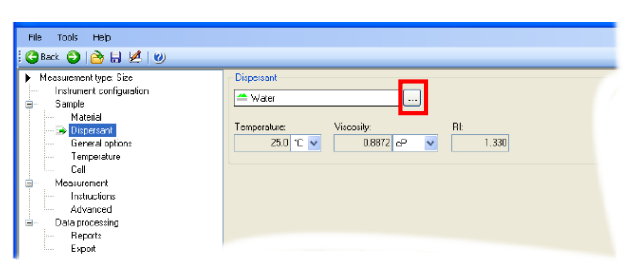

| Dispersants Manag                  | er                                                     |                          |                  |  |
|------------------------------------|--------------------------------------------------------|--------------------------|------------------|--|
| Nane<br>40% Sucrose                | Temperature (°C)<br>Any Temperature<br>Any Temperature | Viscosily (cP)           | Refractive index |  |
| Decane<br>A Ethylone Glycol        | 25.<br>Any Temperature                                 | Name:                    |                  |  |
| Heptane<br>R CN PBS Tablets        | 25.<br>Any Temperature<br>26.                          |                          |                  |  |
| Kerosene<br>Methanol               | 25.<br>Any Temperature                                 | Temperature:             | •                |  |
| Methyl Methacrylate<br>Propan-2-ol | 25.<br>25.<br>Anu Temperature                          | Viscosty:<br>0.0000 🗘 cP | •                |  |
| A Tohana                           | AnuTemperature                                         | Refractive Index:        |                  |  |
| Modify                             | dd 👻 🚺                                                 |                          | ancel Help       |  |

- 8. Click **Sample: Temperature** to set up experimental temperature and equilibration time.
- 9. Click **Cell** to select cell type.

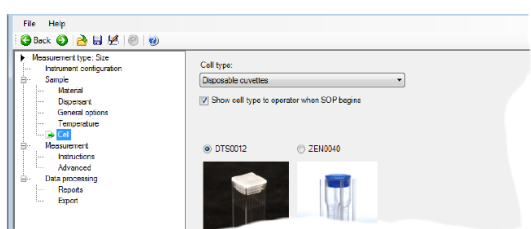

10. Click **Measurement**, choose **173**° **Backscatter** for measurement angle and select **Automatic** for the measurement duration. Alternatively, you can select **Manual** to fix the number of runs

and duration time.

11. Choose repeat **3 times** for your measurement.

| Measurenet type: Ste hotunor configuration Sande Sande Caread options Caread options Caread opt | <ul> <li>Angle of detection</li> <li>Necesurement angle:</li> <li>173° Backcoatter (NBS default)</li> </ul>                                                                             |                              |
|----------------------------------------------------------------------------------------------------|----------------------------------------------------------------------------------------------------|------------------------------|
|                                                                                                    | Measurement duration           O Automatic         Number of r           O Manual         11                                                                                            | runs: Run duration (seconds) |
|                                                                                                    | Hessurements Number of messurements Delay between mascurements (seconds) Delay between mascurements (seconds) Delay between mascurements (seconds) Delay between mascurements (seconds) |                              |

- 12. Click **Measurement: Advanced** and select **Seek for optimum position (default)** for positioning method. You may fix the position if needed.
- 13. Click **Measurement: Advanced** and select **Yes** for Automatic attenuation selection. You may fix the attenuation level if needed.

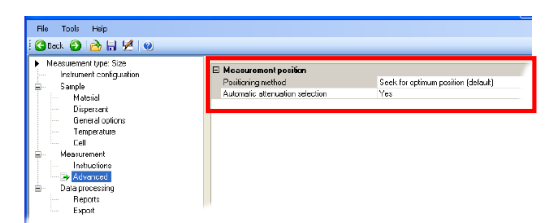

- 14. No need to change the **Data processing** parameters.
- 15. Click **Ok** and the measurement window will be displayed.
- 16. Load your cuvette in the instrument.
- 17. Confirm the temperature is reached.

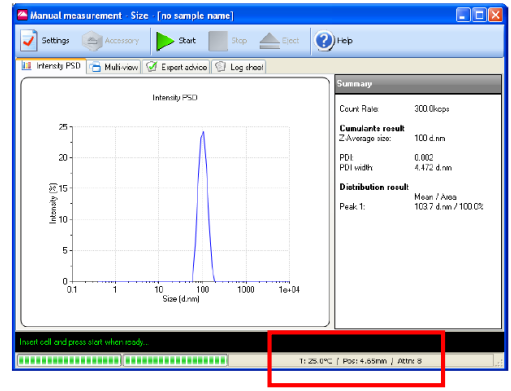

18. Click Start icon and start to measure.

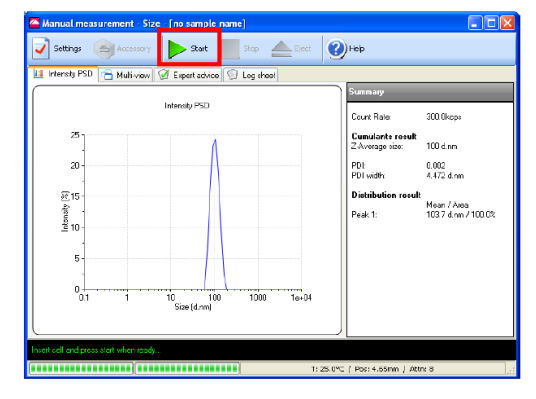

## Zeta potential experiment

- 1. Choose Zeta Potential for the Measurement type in the left side Experiment tree.
- 2. Click **Sample** and create your sample name.
- 3. Choose **Sample: Dispersant** and click the icon to select your solvent. if your solvent is not on the list, you can click **Add** to create a new dispersant.

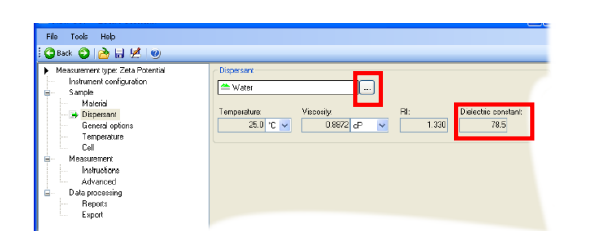

| Nane                | Temperature (°C) | Viscosily (cP)      | Refractive index | ~    |
|---------------------|------------------|---------------------|------------------|------|
| 40% Sucrose         | Any Temperature  | 192 C 198 G 1       | - 400            |      |
| 🜥 Acetone           | Any Temperature  | Dispersant Properti | es 🛛 🚩           |      |
| Decane              | 25.              |                     |                  |      |
| 🜥 Ethylene Glycol   | Any Temperature  | Name:               |                  |      |
| Heptane             | 25               |                     |                  |      |
| CN PBS Tablets      | Any Temperature  |                     |                  | 1    |
| Isopar P            | 25.              | Temperature:        |                  |      |
| Kerosene            | 25.              |                     |                  |      |
| 🜥 Methanol          | Any Temperature  | C N                 | *                |      |
| Methyl Methacrylate | 25.              | Viscosity:          |                  |      |
| Propan-2-ol         | 25.              | 0.0000              |                  | -    |
| 📥 THF               | Any Temperature  | 0.0000              |                  |      |
| 🗥 Tolvene           | Anii Tomnorshire | Refractive Index:   |                  | ×    |
| Modify              | dd 🔹 🔽           |                     | ancel Help       | Help |

- Click Sample: General options to select Hunry's Function F(Ka).
   For polar buffer (dielectric constant >20), select Smoluchowski: 1.5.
   For non-polar buffer (dielectric constant <20), select Huckel: 1.0.</li>
- 5. Click **Sample: Temperature** and set on your measurement temperature and equilibration time.
- 6. Click **Cell** and select your cell type.
- 7. Click **Measurement** and select Automatic for measurement duration. You can select **Manual** to fix the number of runs.
- 8. Choose repeat **3 times** for your measurement.

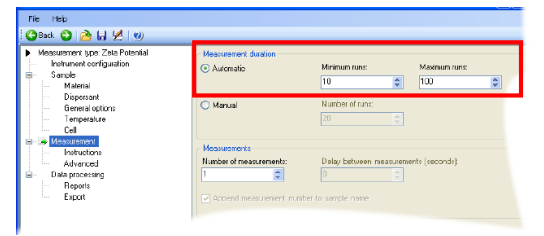

9. Click **Measurement: Advanced** to set on attenuation level and voltage application. Select **Yes** and the measurement will be automatically adjusted by software.

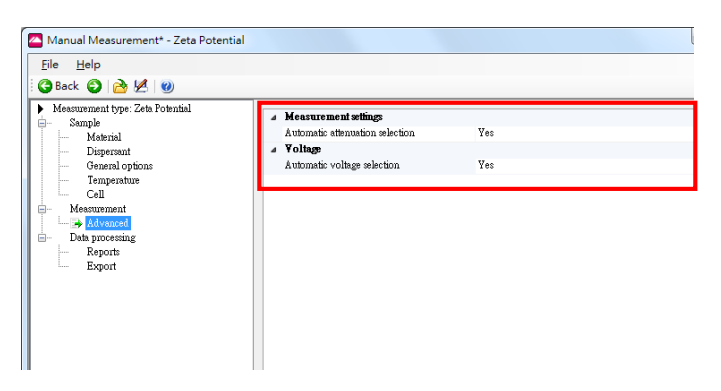

10. Click **Data processing** and select **auto mode** for analysis modal.

In **Auto mode**, the measurement will be automatically analyzed by General purpose or Monomodal analysis which depends on the conductivity of your sample.

In General purpose, you can obtain a distribution regardless of conductivity.

If conductivity is more than 10 mS/cm, it suggests use Monomodal analysis.

- 11. Select **Ok** and the measurement window will be displayed.
- 12. Load your cuvette in the instrument.
- 13. Confirm the temperature is reached.

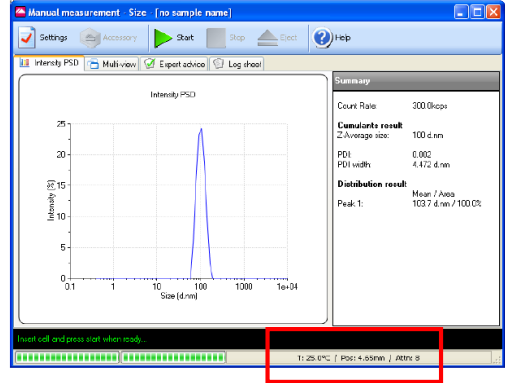

14. Click Start icon and start to measure.

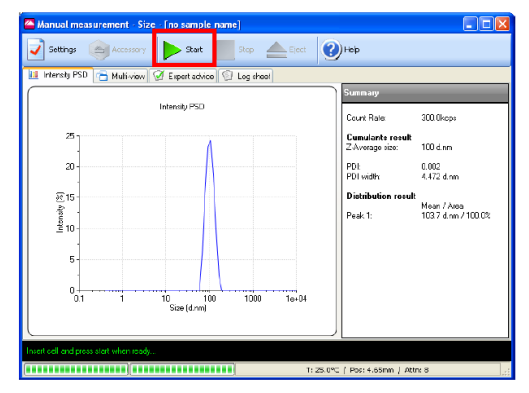

## Sample loading tips for zeta potential measurement

- 1. Invert the cell.
- 2. Slowly inject the standard sample from its syringe into the cell and fill the U tube to just over half way.
- 3. Check no air bubbles in the cell. Tap the cell gently to dislodge any bubbles.
- 4. Turn the cell upright and continue injecting slowly until the electrodes are completely immersed.
- 5. Remove the syringe and insert a cell stopper in each port.

### Shut down procedure

- 1. Close the software.
- 2. Please confirm that you save your data in your folder.
- 3. Turn off control PC and Zetasizer instrument.
- 4. File the log book.
- 5. Discard used disposable cuvette and take the wastes away with you.